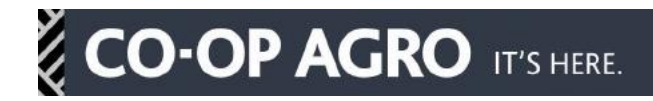

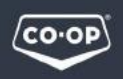

## 2019 Forecasting in agrē

## CO-OP AGRO IT'S HERE.

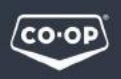

## **1.0 Introduction**

For the 2019 Crop Protection season, forecasting will be completed using agrē<sup>1</sup>. With the first year of this platform being utilized by about 80% of the CRS coming to a close, now is the perfect time to introduce the benefits of forecasting in the same platform. Accurate, complete forecasts from retails helps the Crop Inputs and Regional teams better plan and execute on the anticipated demand from the CRS.

Below is table of key products and dates for the 2019 Forecasting Season.

| Products            | Start Date        | Due Date         |  |  |  |
|---------------------|-------------------|------------------|--|--|--|
| Seed Treatments     | October 12, 2018  | November 9, 2018 |  |  |  |
| Non- Selectives     | October 12, 2018  | November 9, 2018 |  |  |  |
| Herbicides          | November 12, 2018 | December 7, 2018 |  |  |  |
| Fungicides          | November 12, 2018 | December 7, 2018 |  |  |  |
| Insecticides        | November 12, 2018 | December 7, 2018 |  |  |  |
| Fall Non-Selectives | TBD               | TBD              |  |  |  |

#### Table 1.1 - Key Products and Dates

Any questions can be directed to your RSC or to the Crop Input Coordinator:

### Jolene Grisé jolene.grise@flc.crs

This document is in line with the existing agrē help site, with a few modifications to ensure success. Follow the below link to view Tronia's help site version for forecasting: http://www.tronia.com/fclhelp/

<sup>&</sup>lt;sup>1</sup> For retails not using the agrē platform, an excel file has been adapted from agrē and will be distributed to retails.

## CO-OP AGRO IT'S HERE.

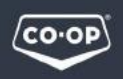

## 2.0 Preparing to Forecast

Retails are reminded to complete an item number refresh <u>before</u> beginning the forecasting process. Retails do not have to upload ALL FCL items numbers, but need to ensure all item numbers that the retail anticipates selling in 2019 are accounted for.

## 3.0 Forecasting

Forecasting in agrē will be done by item number and is **the estimated quantity of product to be sold (OTG)** at retail during the given timeframe (see Table 1.2). In agrē, you can export an *Inventory Forecast Worksheet* to excel that will show you information on the product including, current unit price, previous year's sales, quantity on order, committed quantity and customer sales. The final column is where the retail can add in their estimated OTG sales of each product for the coming crop year.

In order to complete the forecast in agrē, you are required to select what you are going to forecast. Due to the large number of items that are available, it is recommended that forecasts are completed by Product Type, which is set up following the Item Hierarchy. For Crop Protection, retails will be asked to forecast for the following Product Types.

| Products             | Product Type Category     | Sales Date Range      |  |  |  |  |
|----------------------|---------------------------|-----------------------|--|--|--|--|
| Seed Treatments      | 50CPROT - SEED TREATMENTS | January 1 - July 31   |  |  |  |  |
| Non- Selectives      | 50CPROT - NON-SELECTIVES  | January 1 - July 31   |  |  |  |  |
| Herbicides           | 50CPROT - HERBICIDES      | January 1 - July 31   |  |  |  |  |
| Fungicides           | 50CPROT - FUNGICIDES      | January 1 - August 31 |  |  |  |  |
| Insecticides         | 50CPROT - INSECTICIDES    | January 1 - August 31 |  |  |  |  |
| Fall Glyphosate      | 50CPROT - NON-SELECTIVES  | July 31 - October 31  |  |  |  |  |
| Fall Non- Selectives | 50CPROT - NON-SELECTIVES  | July 31 - October 31  |  |  |  |  |

#### Table 1.2 - agrē Products & Product Types

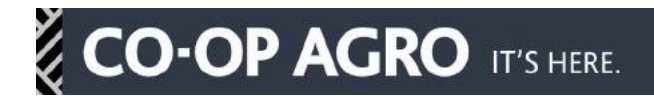

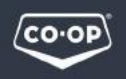

### 3.1 Forecasting with an agrē Export

Although you can work on forecasting directly within agrē, we recommend that the forecast be completed by exporting an Inventory Forecast Worksheet to Excel. This will allow you to readily share this 'work in process' version with your team and your Crop Supplies RSC.

#### Exporting Data from agrē

To begin, in agrē select: *File > Exports > Data* 

| 🐦 Export Data                                                                                                    |                                                                                                    | - • × |
|----------------------------------------------------------------------------------------------------|----------------------------------------------------------------------------------------------------|-------|
| Export to File 📲 Export to Excel 🗵 Preview Data                                                                                                    | 😣 Exit                                                                                                    |       |
| Select the data you want to export/preview?                                                                                                    | I▼ Include Header Li                                                                                                    | ne    |
| Exports     Accounts Receivable     Accounts Receivable     Accounts Receivable     Accounts Receivable     Inventory/Products     Accounts Costs Worksheet     Inventory Activity     Inventory Adjustments     Inventory Adjustments     Inventory Data (USI)     Inventory Forecast     Inventory Forecast     Inventory Forecast Worksheet     Inventory Forecast Worksheet     Inventory Forecast Worksheet     Inventory Cost History     Inventory List | Criteria Start Date: Jan 01, 2018 End Date: Jul 31, 2018 Location: <all locations=""> Product Type: 50CPROT-SEED TREATMENTS Characteristic: Any Product Characteristic Manufacturer: Any Manufacturer</all> |       |
| Product Mapped List<br>Product Prices<br>Product Prices vs Cost<br>Product Unit Types<br>Taxes for Products                                                                                                    | •                                                                                                    |       |

In the above window, you will select *Inventory Forecast Worksheet*, under the Inventory/Products folder. Include Header Line will already be selected, if it is not, make sure this box is checked.

# CO-OP AGRO IT'S HERE.

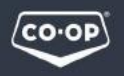

For the Start and End Date, and for Product Type categories, please reference the Sales Date Range and the Product Type Category in Table 1.2.

For location, this will be dependent upon specific retail preference. For the export, you can choose to forecast all locations in one document, or you can export multiple Excel files to forecast by retail location<sup>2</sup>.

The Characteristic and Manufacturer selections can stay as "Any ... ".

Once the Criteria section is accurately filled out click Export to Excel and save on your local drive.

### Filling Out Forecast Data in Excel

When opening up the Excel export, it is important to make sure that nothing is manipulated in Excel, and to only fill in cells in the Inventory Forecast column unless otherwise noted. Once complete, please send to your RSC for review.

| X Cut Arial              | 10 x A* x* =              | = Nur Swan Tert             | energi e 🖬 🎟                                                                                                    | Normal     | Red Goo              | d          | Calcul             | tion +            | 🔁 🎬 Σ 🗚           | kutoSum - Arr 🗥          |                 |
|--------------------------|---------------------------|-----------------------------|----------------------------------------------------------------------------------------------------|------------|----------------------|------------|--------------------|-------------------|-------------------|--------------------------|-----------------|
| Copy -                   | A A A                     |                             |                                                                                                    | Treatman   |                      |            | Curcu              | -                 | 💷 🛄 💽 F           | a. Zi uru                |                 |
| 🍠 Format Painter 🖪 🗹 🖳 🕀 | · <u>@</u> · <u>A</u> · ≡ | 🛎 🗃 🕼 🕼 Merge & Center *    | 5 * % • 26 - 8 Conditional Format<br>Formatting * as Table *                                                                                                    | Check Cell | Explanatory Inpu     | ıt         | Inked Cell Note    | v insert          | Delete Format     | Jear * Filter * Select * |                 |
| ipboard is Font          |                           | Alignment 5                 | Number G                                                                                                    |            | Styles               |            |                    |                   | Cells             | Editing                  |                 |
| M1 - fx In               | ventory Forecast          |                             |                                                                                                    |            |                      |            |                    |                   |                   |                          |                 |
|                          |                           |                             |                                                                                                    |            |                      |            |                    |                   |                   |                          |                 |
|                          |                           |                             |                                                                                                    |            |                      |            |                    |                   |                   |                          |                 |
|                          |                           |                             |                                                                                                    |            |                      |            |                    |                   |                   |                          |                 |
| В                        | С                         | D                           | E                                                                                                    | F          | G                    | Н          | 1                  | J                 | K                 | L                        | M               |
| Desc                     | ProdCode                  | Manufacturer                | Product Characteristic                                                                                                    | UnitType   | Location             | LocationID | Current Unit Price | Current Inventory | Current Committed | Customer Sales           | Inventory Forec |
| TRIL M 8 L               | 233072                    | BAYER CROPSCIENCE INC.      |                                                                                                    | JU         | Cardlock Station     |            | 5 15               |                   | 0                 | 0                        |                 |
| TRIL M 8 L               | 233072                    | BAYER CROPSCIENCE INC.      |                                                                                                    | JU         | Dog River            |            | 3 15               |                   | 3                 | 0                        |                 |
| TRIL M 8 L               | 233072                    | BAYER CROPSCIENCE INC.      |                                                                                                    | JU         | Edmonton 02          |            | 7 15               | 16                | 0                 | 0                        |                 |
| TRIL M 8 L               | 233072                    | BAYER CROPSCIENCE INC.      |                                                                                                    | JU         | Parkland Warehouse   |            | 4 15               | )                 | 0                 | 0                        |                 |
| TRIL M 8 L               | 233072                    | BAYER CROPSCIENCE INC.      |                                                                                                    | JU         | St. Albert           |            | 1 15               |                   | 4                 | 0 1                      |                 |
| TRIL M 8 L               | 233072                    | BAYER CROPSCIENCE INC.      |                                                                                                    | JU         | Stony Plain          |            | 2 15               | 1                 | 0                 | 0                        |                 |
| TRI MAL                  | 233072                    | BAYER CROPSCIENCE INC       |                                                                                                    | JU         | Strathcona Warehouse |            | 6 15               |                   | 0                 | 0                        |                 |
| A 120 SUPER 6 2 I        | 3015575                   | BAYER CROPSCIENCE INC       |                                                                                                    |            | Cardlock Station     |            | 5 30               |                   | 0                 | 0                        |                 |
| A 120 SLIPER 6 2 I       | 3015575                   | BAYER CROPSCIENCE INC.      |                                                                                                    |            | Dea Disar            |            | 3 39               |                   | 0                 | 0                        |                 |
| A 120 SUPER 0.2 L        | 2010070                   | BAYER CROPSCIENCE INC.      |                                                                                                    | 30         | Edmonton 02          |            | 7 20               | 10                | 0                 | 0                        |                 |
| A 120 SOFER 0.2 E        | 5015575                   | DATER CROPSCIENCE INC.      |                                                                                                    | 30         | Delderd Marchan      |            | 1 33               |                   | 0                 | 0                        |                 |
| A 120 SUPER 6.2 L        | 3015575                   | DATER CROPSCIENCE INC.      |                                                                                                    | 30         | Parkland Warehouse   |            | 4 39               |                   | 0                 | 0                        |                 |
| A 120 SUPER 6.2 L        | 3015575                   | BAYER CROPSCIENCE INC.      |                                                                                                    | JU         | St. Albert           |            | 1 39               |                   | 0                 | 0                        |                 |
| A 120 SUPER 6.2 L        | 3015575                   | BAYER CROPSCIENCE INC.      |                                                                                                    | JU         | Stony Plain          |            | 2 39               |                   | 0                 | 0                        |                 |
| A 120 SUPER 6.2 L        | 3015575                   | BAYER CROPSCIENCE INC.      |                                                                                                    | JU         | Strathcona Warehouse |            | 6 39               |                   | 0                 | 0                        |                 |
| RTY 108 L                | 3015849                   | BAYER CROPSCIENCE INC.      | Herbicide                                                                                                    | DR         | Cardlock Station     |            | 5 85               |                   | 0                 | 0                        |                 |
| RTY 108 L                | 3015849                   | BAYER CROPSCIENCE INC.      | Herbicide                                                                                                    | DR         | Dog River            |            | 3 85               | ( )               | -2                | 0 2                      |                 |
| RTY 108 L                | 3015849                   | BAYER CROPSCIENCE INC.      | Herbicide                                                                                                    | DR         | Edmonton 02          |            | 7 85               | 6                 | ,0                | 0                        |                 |
| RTY 108 L                | 3015849                   | BAYER CROPSCIENCE INC.      | Herbicide                                                                                                    | DR         | Parkland Warehouse   |            | 4 85               | 1                 | 0                 | 0                        |                 |
| RTY 108 L                | 3015849                   | BAYER CROPSCIENCE INC.      | Herbicide                                                                                                    | DR         | St. Albert           |            | 1 85               |                   | 4                 | 0 1                      |                 |
| RTY 108 L                | 3015849                   | BAYER CROPSCIENCE INC.      | Herbicide                                                                                                    | DR         | Stony Plain          |            | 2 85               | 1                 | 0                 | 0                        |                 |
| RTY 108 L                | 3015849                   | BAYER CROPSCIENCE INC.      | Herbicide                                                                                                    | DR         | Strathcona Warehouse |            | 6 85               |                   | 0                 | 0                        |                 |
| NTUNE CASE               | 3022555                   | DOW AGROSCIENCES CANADA INC | Herbicide                                                                                                    | CS         | Cardlock Station     |            | 5 31               |                   | 0                 | 0                        |                 |
| ATTINE CASE              | 3022655                   | DOW AGROSCIENCES CANADA INC | Harbicida                                                                                                    | CS         | Deg River            |            | 3 31               |                   | 0                 | 0                        |                 |
| ATTINE CASE              | 3022655                   | DOW ACROSCIENCES CANADA INC | Harbicida                                                                                                    | CS         | Edmonton 02          |            | 7 41               | 16                | 0                 | 0                        |                 |
| ATLINE CARE              | 5022535                   | DOW AGROSCIENCES CANADA INC | Hashielda                                                                                                    | 00         | Darkland Washauss    |            | 4 24               | 10                | 0                 | 0                        |                 |
| ATLINE GAGE              | 3022000                   | DOW AGROSCIENCES CANADA INC | Herbicide                                                                                                    | 00         | Parkand warehouse    |            | 4 31               |                   | 0                 | 0                        |                 |
| ITLINE CASE              | 3022000                   | DOW AGROSCIENCES CANADA INC | neroicioe                                                                                                    | LS CS      | St. Albert           |            | 1 31               |                   | 0                 | 0                        |                 |
| ITLINE CASE              | 3022555                   | DOW AGROSCIENCES CANADA INC | Herbicide                                                                                                    | CS CS      | Stony Main           |            | 2 31               |                   | 0                 | 0                        |                 |
| NILINE GASE              | 3022000                   | DOW AGROSCIENCES CANADA INC | merbicide                                                                                                    | US .       | Strathcona Warehouse |            | 0 31               |                   | 0                 | U                        |                 |
| NOX CASE                 | 3059375                   | BASE CANADA                 | Canola, Herbicide, Case, Clearfield                                                                                                    | CS         | Cardlock Station     |            | 5 22               |                   | 0                 | 0                        |                 |
| INOX GASE                | 3059375                   | BASE CANADA                 | Canola, Herbicide, Case, Clearfield                                                                                                    | CS         | Dog River            |            | 3 22               |                   | 0                 | 0                        |                 |
| INOX CASE                | 3059375                   | BASF CANADA                 | Canola, Herbicide, Case, Clearfield                                                                                                    | CS         | Edmonton 02          |            | 7 22               | 9                 | 6                 | 0                        |                 |
| INOX CASE                | 3059375                   | BASE CANADA                 | Canola, Herbicide, Case, Clearfield                                                                                                    | CS         | Parkland Warehouse   |            | 4 22               |                   | 0                 | 0                        |                 |
| NOX CASE                 | 3059375                   | BASF CANADA                 | Canola, Herbicide, Case, Clearfield                                                                                                    | CS         | St. Albert           |            | 1 22               |                   | 0                 | 0                        |                 |
| INOX CASE                | 3059375                   | BASE CANADA                 | Canola, Herbicide, Case, Clearfield                                                                                                    | CS         | Stony Plain          |            | 2 22               | i                 | 0                 | 0                        |                 |
| NOX CASE                 | 3059375                   | BASF CANADA                 | Canola, Herbicide, Case, Clearfield                                                                                                    | CS         | Strathcona Warehouse |            | 6 22               |                   | 0                 | 0                        |                 |
| EVE LIQUID GOLD          | 3063567                   | NUFARM AGRICULTURE INC      |                                                                                                    | CS         | Cardlock Station     |            | 5 85               | )                 | 0                 | 0                        |                 |
| EVE LIQUID GOLD          | 3063567                   | NUFARM AGRICULTURE INC      |                                                                                                    | CS         | Dog River            |            | 3 85               |                   | 0                 | 0                        |                 |
| EVE LIQUID GOLD          | 3063567                   | NUFARM AGRICULTURE INC      |                                                                                                    | CS         | Edmonton 02          |            | 7 85               | 6                 | 0                 | 0                        |                 |
| EVE LIQUID GOLD          | 3063567                   | NUFARM AGRICULTURE INC      |                                                                                                    | CS         | Parkland Warehouse   |            | 4 86               |                   | 0                 | 0                        |                 |
| EVELIQUID GOLD           | 3063667                   | NUEARM AGRICULTURE INC      |                                                                                                    | CS         | St Albert            |            | 1 85               |                   | 0                 | 0                        |                 |
| EVE LIQUID COLD          | 5063667                   | NUEADM ACDICULTUDE INC      |                                                                                                    | 60         | Stony Disin          |            | 2 86               |                   | 0                 | 0                        |                 |
| EVELIQUID COLD           | 5003007                   | NUEADM ACDICULTURE INC      |                                                                                                    | 00         | Charthanna Minchana  |            | a 000              |                   | 0                 | 0                        |                 |
| EVE LIQUID GOLD          | 300350/                   | DAVED COODSCIENCE INC       | Hashields Ones Wheet                                                                                                    | 00         | Cardinal Warehouse   |            | 0 85               |                   | 0                 | 0                        |                 |
| 111 0.7 L                | 3004010                   | DATER UROPOCIENCE INC.      | rieroicide, Case, Wheat                                                                                                    | 00         | Cardiock Station     |            | 0 36               |                   | 0                 | 0                        |                 |
| 411 0.7 L                | 3004510                   | DATER CROPSCIENCE INC.      | merolCide, Case, vyneat                                                                                                    | CS .       | Dog River            |            | 3 36               |                   | 4                 | u 4                      |                 |
| 100 ( 0.7.)              | 0.0.0.1.0.4.0             | DAVED ODODOUENOE INC        | A second second s | 0.0        | F                    |            |                    |                   | 20                |                          |                 |

<sup>2</sup> Please note, if you select All locations, it will not sum the any of the information in the export, rather it provides item detail individually by location.

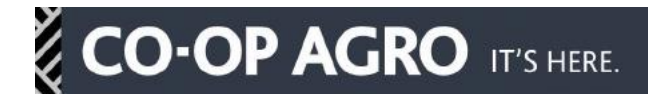

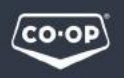

#### **New Products**

As mentioned, it is recommended that an item number refresh be completed before exporting the *Inventory Forecast Worksheet*. However, there are circumstances where FCL is unable to create the item number, even though we may be aware of a new product. In order to capture any potential demand for new products, please simply add the name of the product at the bottom of the spreadsheet. The anticipated OTG sales for this product can then be completed.

For this round of forecasting, a list of new items, with out corresponding FCL item numbers, for the coming crop year will be provided by your RSC.